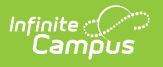

## Copy Categories

Tool Search: Category Bank

Copying a Category allows you to quickly set up a new Category with the same Elements and Sub-Elements from a previously configured Category.

If you choose to keep the Rating Scale from the previously configured Category, Campus automatically copies the Rating Scale to the Evaluation Period you select.

| Evaluation Periods Rating Scales                                                                                                    | Category Bank                                                                                           | Evaluations                                                                                                    |
|----------------------------------------------------------------------------------------------------|----------------------------------------------------------------------------------------------------|----------------------------------------------------------------------------------------------------|
| <ul> <li>Prevention (Construction)</li> <li>Prevention (Construction)</li> <li>Prev</li></ul> |                                                                                                    |                                                                                                    |
| Filter On Evaluation Period                                                                                                    | Period<br>SUM 13<br>Period<br>SUM 13<br>Period<br>Studen<br>Observ<br>Rate al<br>Cat<br>Elemen<br>Add I | *Evaluation Period         SUM 13: 06/17/2013 - 07/01/2013 -         ption         t Learning         ation Only         *Rating Scale         EFFECT: Effectiveness -         Copy Category         *         Please fill in the options to copy this Category and all associated         elements to a new Evaluation Period. Using the current rating scale will         automatically copy it over to the new Evaluation Period if it doesn't         exist in that period.         •         •         •         •         •         •         •         •         •         •         •         •         •         •         •         •         •         •         •         •         •         •         •         •         •         •         •         •         •         •         •         •         •         • |

Complete the following steps to copy a Category.

1. Select the Category you want to copy and click the **Copy** button.

## Result

The Copy Category window displays.

- 2. Select the Evaluation Period to which you want to assign the Category.
- 3. Select one of the following options.
  - 1. **Use Current Rating Scale**. Copies the Rating Scale to the Evaluation Period you selected in step 2.
  - 2. **Different Rating Scale**. Allows you to select a Rating Scale that is already associated with the Evaluation Period.
- 4. Click the **Complete Copy** button.

## Result

A confirmation window displays.

5. Click **OK**.

## Result

The new Category displays in the Category group.

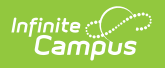